狩猟情報記録アプリ「ハンターゴー」 操作マニュアル

# 複数枚の写真を日誌に登録 する方法

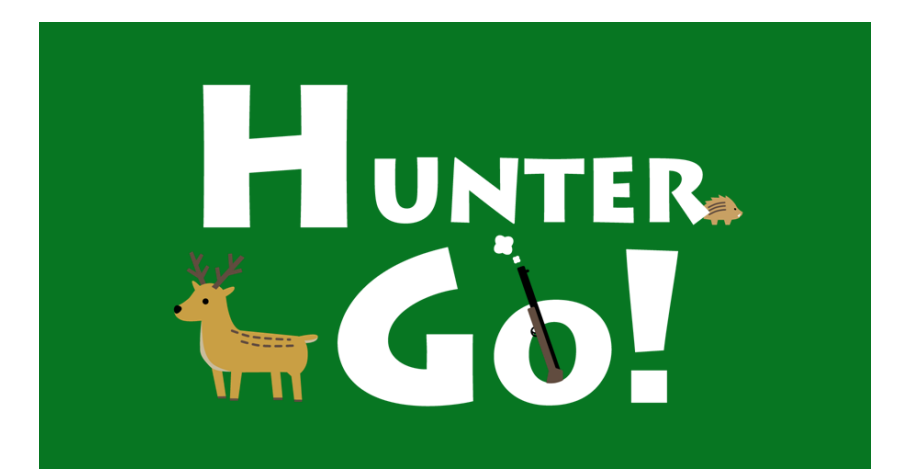

© 2025 Type R,Inc

概要

この資料では、スマートフォンアプリ「ハンターゴー」による日誌の 作成方法のうち、複数の写真を登録する方法についてご説明し ます。

ハンターゴーアプリで作成した日誌には、複数の写真を登録する ことができます。

例えば、捕獲申請する場合、捕獲個体の全体、細部の拡大など、 複数の写真の貼付が必要な場合があります。

ハンターゴーアプリでは、捕獲日誌に複数の写真を登録すること で、このような捕獲申請に対応できます。

アプリはAndroid™用とiPhone用の2種類があります。 この資料では、主にAndroid用の画面でご説明いたしますが、基 本的な使い方や画面構成はiPhone用も同じです。

Androidは、Google LLC の商標です。 iPhone は米国その他の国で登録されたApple Inc.の商標です。

2

複数写真の登録

 写真を2枚以上撮影して、「メインの写真」をタップして ください。

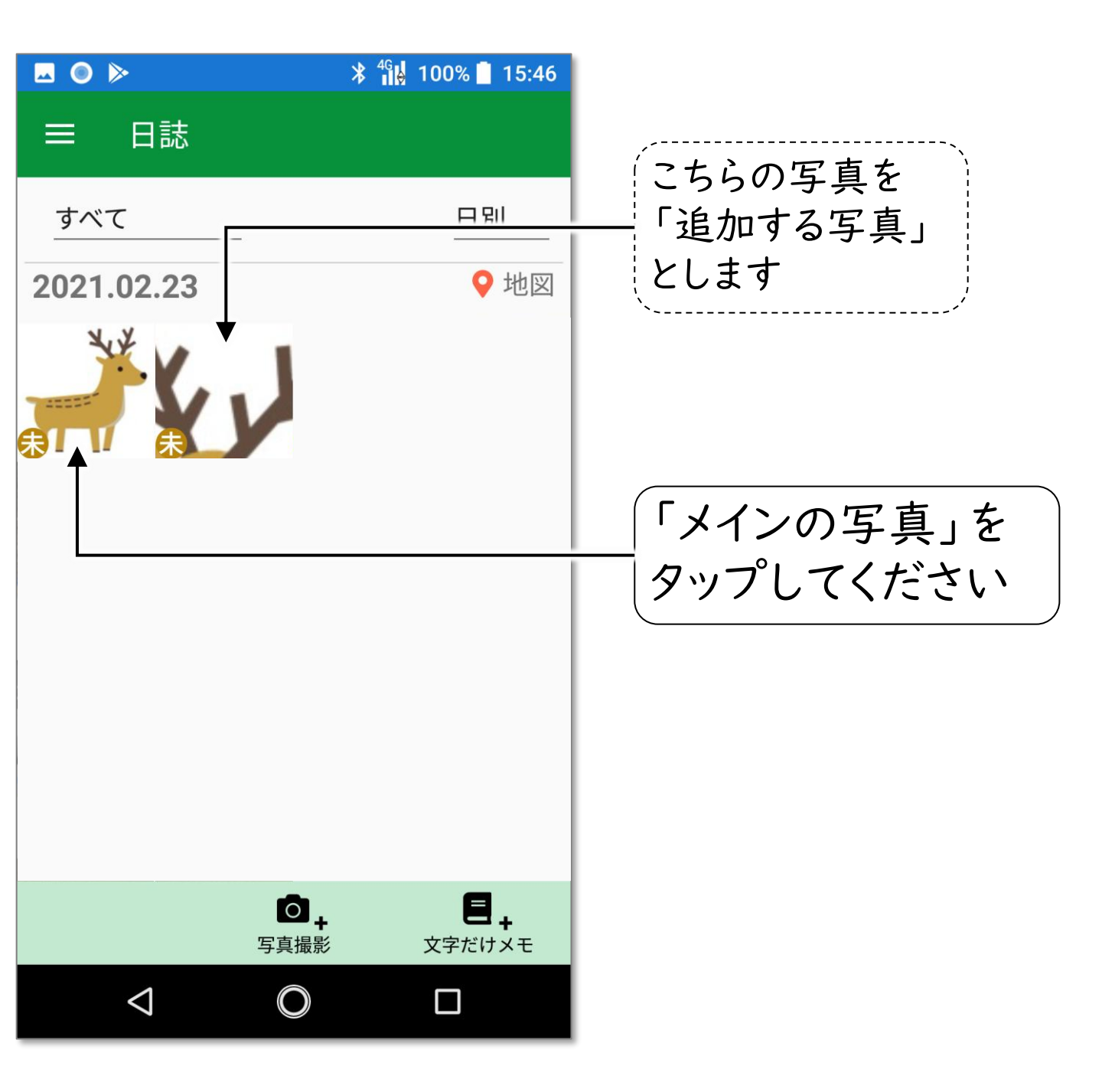

3

# 2.【日誌作成】をタップしてください。

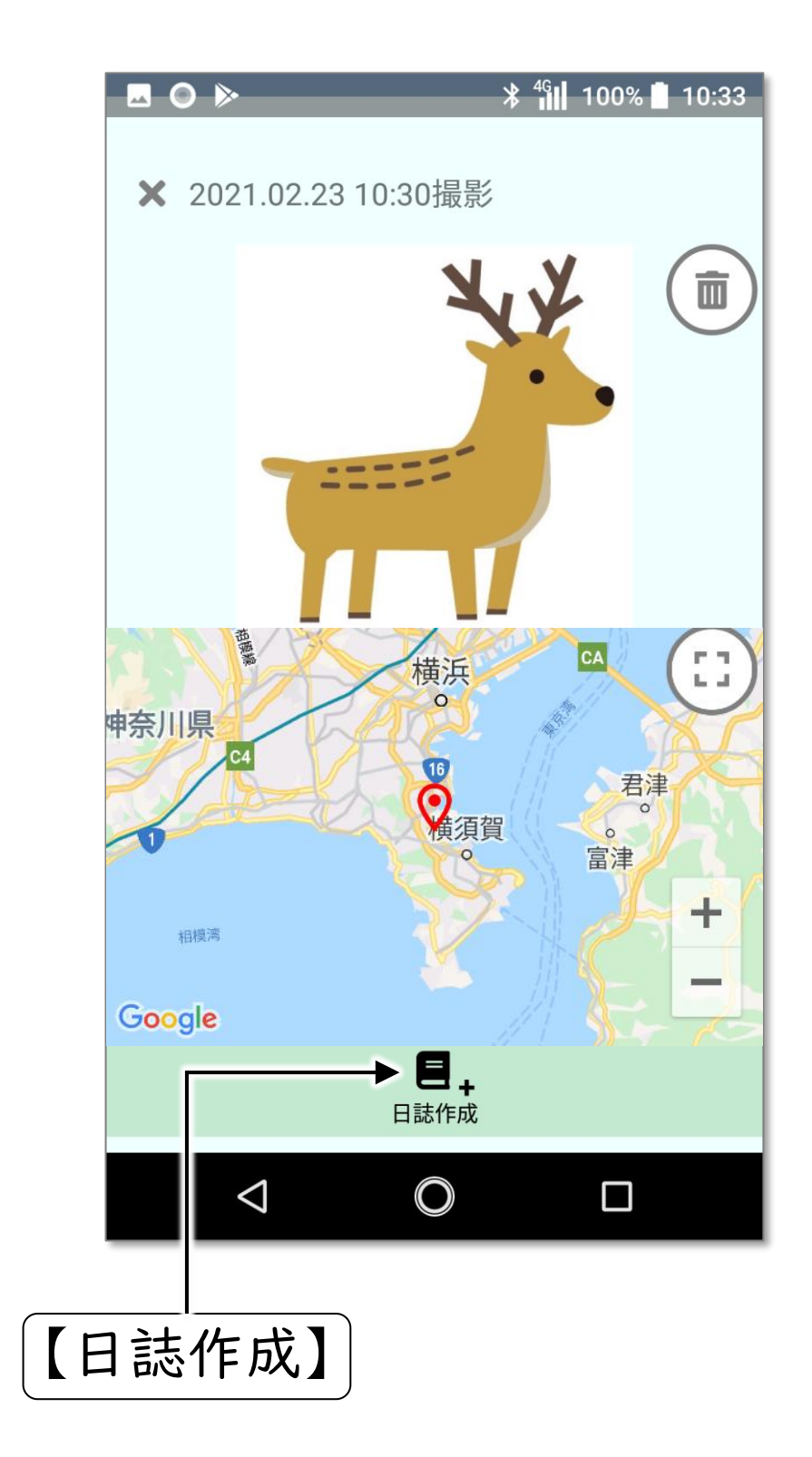

#### 複数写真の登録

### 3.目的の日誌種類をタップしてください。

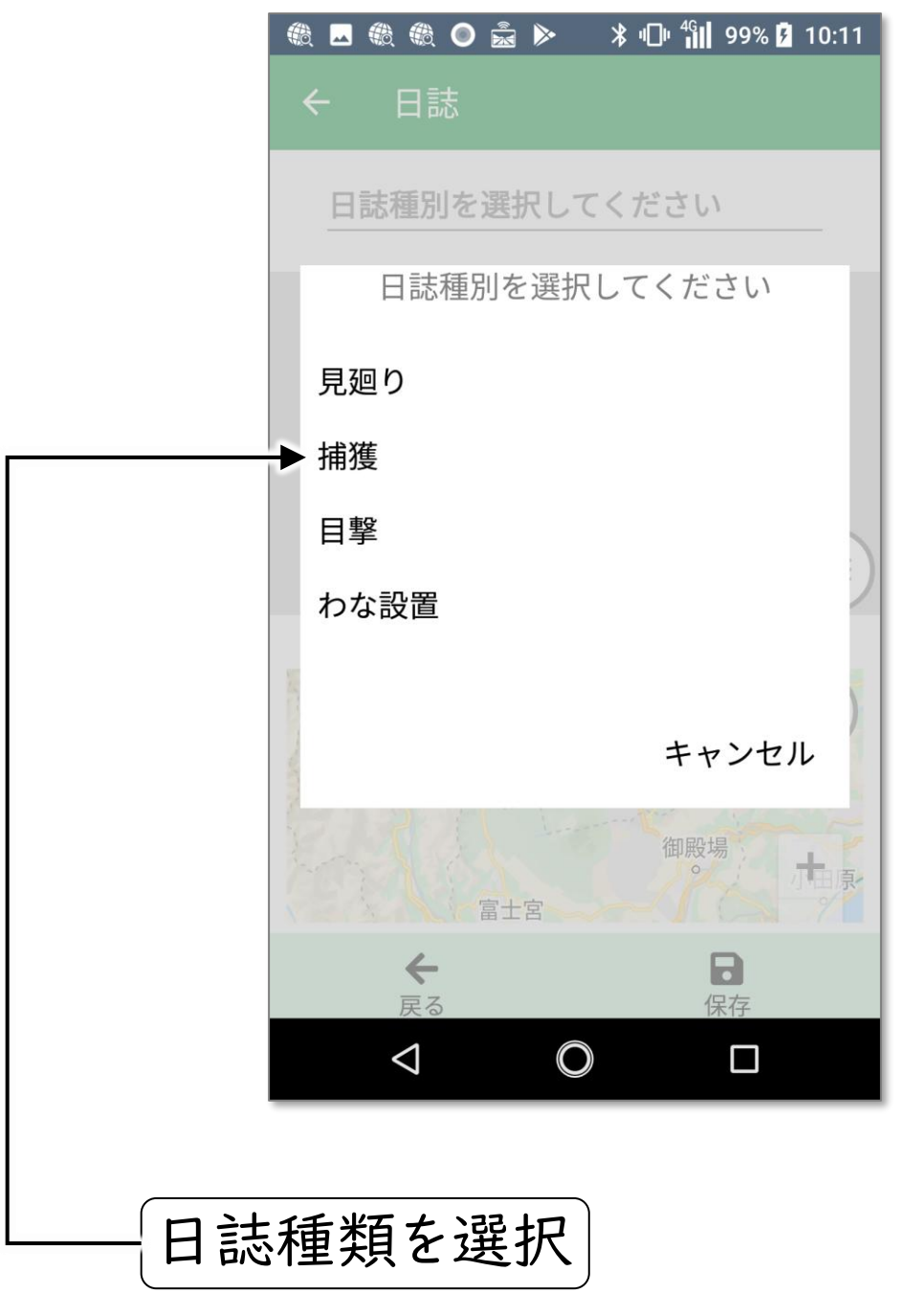

※今回は「捕獲」を例にご説明します。

## 4. 写真追加ボタンをタップしてください。

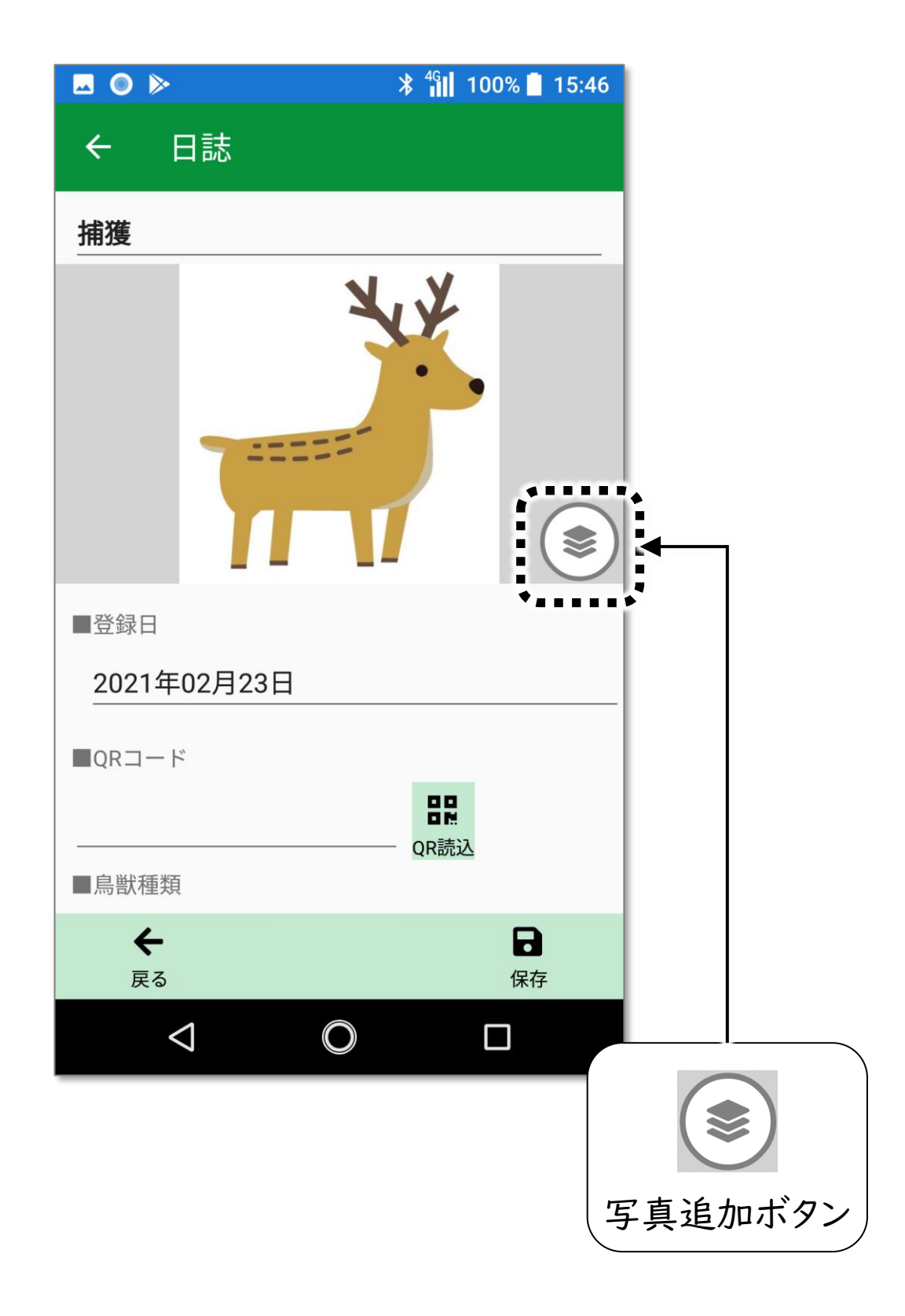

6

#### 複数写真の登録

 5.「追加する写真」の右下の□をタップし、チェックマークが ついたことを確認して、最後に、【選択完了】をタップして ください。

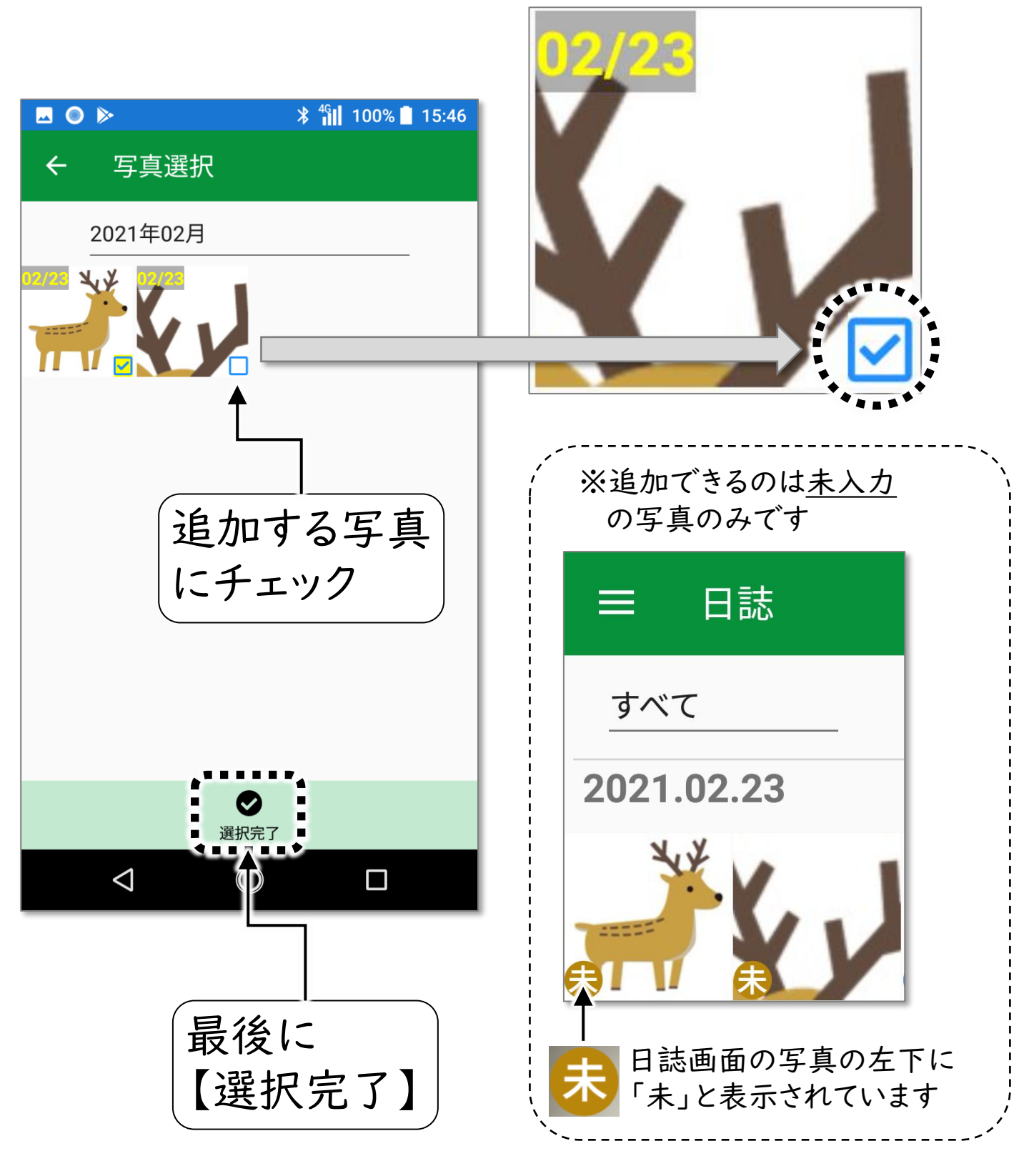

複数写真の登録

## 6.必要事項を記入して、最後に「保存」をタップしてください

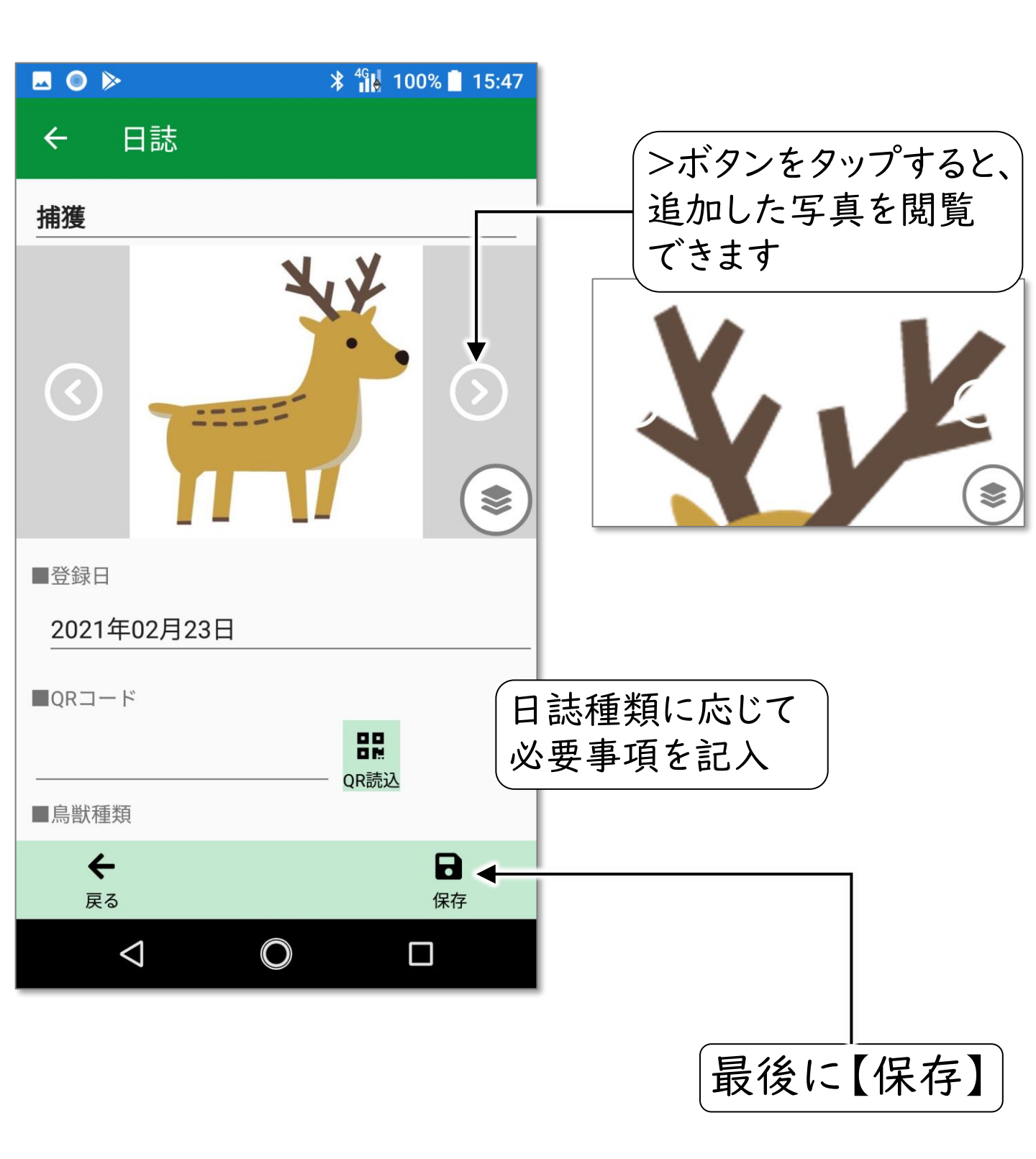

複数写真の日誌ができました。

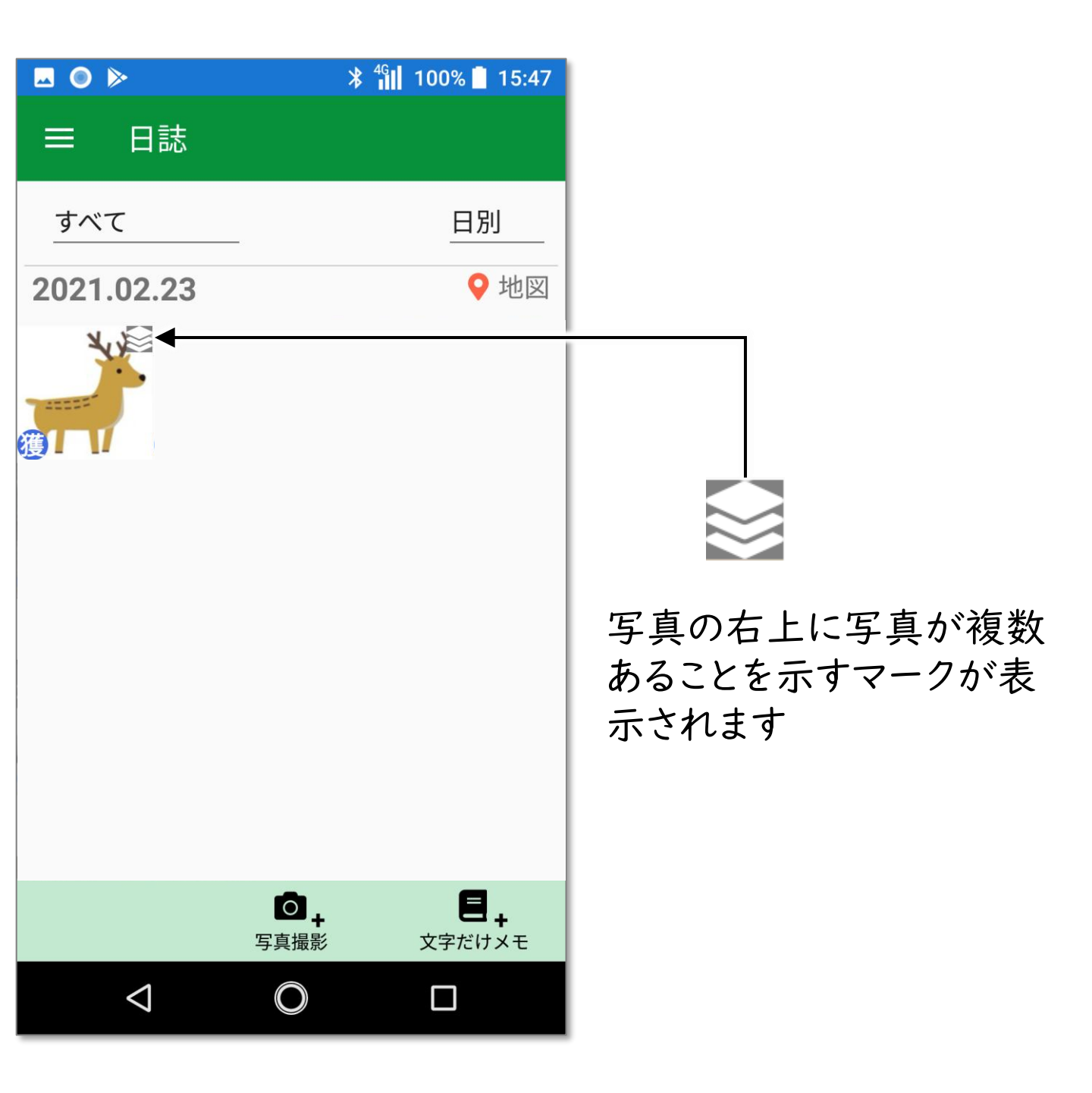

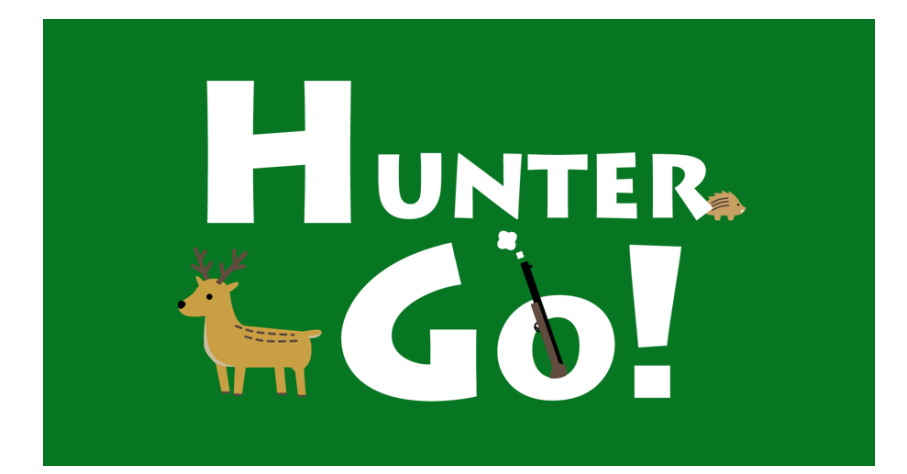

株式会社タイプ・アール

〒180-0006 東京都武蔵野市中町1-33-3

無断複製および転載を禁ず

日本国内専用 Use only in Japan

2025年4月発行